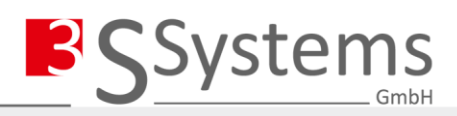

# SYSTEMS TC

DOCUMENTATION

All possible measures have been taken to ensure the accuracy and completeness of this documentation. Since, unfortunately, errors can never be completely avoided - despite all due care - we are grateful at any time for tips and suggestions.

We expressly point out that the software and hardware designations and brand names of the respective companies used in the manual are generally subject to trademark protection, brand protection or patent protection.

#### CHANGE LOG

| Date       | Version | Name      | Change              |
|------------|---------|-----------|---------------------|
| 29.06.2021 | 1.0.0.0 | M. Seffer | Creation            |
| 16.07.2021 | 1.0.1.0 | M. Seffer | Extension:          |
|            |         |           | Ribbon and Advanced |
|            |         |           | Settings            |
| 26.08.2021 | 1.0.2.0 | M.Seffer  | Adaption CODESYS SP |
| 21.12.2022 | 1.0.3.0 | M.Seffer  | Extension TLS       |

2

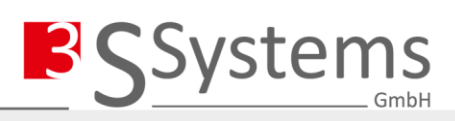

# CONTENTS

| 1. | GEN   | IERAL                                         | 2   |
|----|-------|-----------------------------------------------|-----|
| -  | L.1   | PRODUCT DESCRIPTION                           | .2  |
| -  | L.2   | PROGRAMMING SYSTEM                            | .2  |
| -  | L.3   | COPYRIGHT PROTECTION                          | .3  |
| -  | L.4   | SAFETY                                        | .3  |
|    | 1.4.1 | GENERAL SAFETY REGULATIONS                    | . 3 |
|    | 1.4.2 | 2 PERSONNEL QUALIFICATION                     | . 3 |
| -  | L.5   | INSTALLATION                                  | .3  |
| 2. | TELE  | ECONTROL CONFIGURATOR                         | 5   |
| 2  | 2.1   | OVERVIEW                                      | .5  |
|    | 2.1.1 | L MENU RIBBON "START"                         | . 6 |
|    | 2.1.2 | 2 MENU RIBBON "ADD OBJECTS"                   | . 6 |
|    | 2.1.3 | B IEC 60870-5-104 SERVER                      | . 8 |
|    | 2.1.4 | INFORMATION OBJECTS                           | 12  |
|    | 2.1.5 | 5 INFORMATION OBJECTS IN MONITORING DIRECTION | 14  |
|    | 2.1.6 | 5 INFORMATIONS-OBJEKTE IN KONTROLLRICHTUNG    | 16  |
| 2  | 2.2   | TLS CONFIGURATION                             | 17  |
| 2  | 2.3   | AUTOMATICALLY GENERATED CODE                  | 18  |
| 2  | 2.4   | VARIABLE MAPPING                              | 18  |
| 3. | SHO   | RTCUTS                                        | 18  |
| 4. | GLO   | SSARY                                         | 19  |

# 1. General

# 1.1 Product Description

The SystemsTC offers an efficient solution for modelling and creating a telecontrol application. The CODESYS package consists of a plug-in in the device tree and an IEC 61131-3 library.

# 1.2 Programming System

| Programming System      | CODESYS Development System V3.5.16.0 or newer                                                                                                    |
|-------------------------|----------------------------------------------------------------------------------------------------|
| Runtime System          | CODESYS Control V3.5.16.0 or newer                                                                                                    |
| Supported Platforms /   | CODESYS Runtime SL Systems                                                                                                    |
| Devices                 | Note: Use the "Device Reader" project to find out the supported functions of your device. The "Device Reader" is available free of charge in the CODESYS Store.                                            |
| Additional Requirements | -                                                                                                    |
| Restrictions            | The connector with the interface "Common.PCI" must be present in the CODESYS device description file of the target device. Alternatively, the interface "3SSystems.TC" can also be added to the connector. |

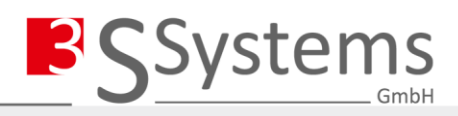

| Licensing            | Single Device License: The licence can be used on the target device/PLC on<br>which the CODESYS Runtime System SL is installed. Licences are activated on a<br>software-based licence container (soft container) that is permanently<br>connected to the controller. Alternatively, the licence can be stored on a<br>CODESYS key (USB dongle). By changing the CODESYS Key, the licence can be<br>used on any other control.<br>Note: In demo mode, the software runs for half an hour without a licence. After<br>that, the server is stopped. |
|----------------------|----------------------------------------------------------------------------------------------------|
| Required Accessories | CODESYS Runtime Key or SoftContainer                                                                                                    |

# 1.3 Copyright Protection

This documentation is subject to copyright protection. Any reuse or further processing of the texts or illustrations is not permitted. Infringement of copyright may lead to a claim for damages.

# 1.4 Safety

#### 1.4.1 General Safety Regulations

Operation of the software is only permitted if the system requirements and licence conditions are met.

In the context of the manufacture and/or introduction of products into the European Single Market, the manufacturer must carry out a risk analysis in order to first determine what risks the product may entail. After carrying out the risk analysis, he shall evaluate these risks and, if necessary, take appropriate measures to effectively eliminate or minimise the risks (risk assessment). This documentation does <u>not</u> release the user from this responsibility.

Improper use of the products is not permitted, which is given in particular in the following cases:

(a) Non-observance of the intended use.

(b) Use of the products in areas of particular risk which require fault-free continuous operation and in which failure or operation of the software can lead to an immediate danger to life, limb or health or to considerable damage to property or the environment (such as the operation of nuclear power plants, weapons systems, aircraft and motor vehicles).

Compliance with the applicable laws, standards, regulations, local rules, the state of the art and the rules of technology at the time of installation is mandatory.

#### 1.4.2 Personnel Qualification

All work steps in connection with the use of 3S Systems software may only be carried out by specialists who have sufficient knowledge of the system in use.

Work steps that result in files being created or changed on the system may only be carried out by specialists who, in addition to the above-mentioned, also have sufficient knowledge in the administration of the system used.

Work steps that result in the behaviour of the system in a network being changed may only be carried out by specialists who, in addition to the above-mentioned, also have sufficient knowledge of the administration of the respective network used.

# 1.5 Installation

Start CODESYS and open the Package Manager. Select the current SystemsTC package and install it.

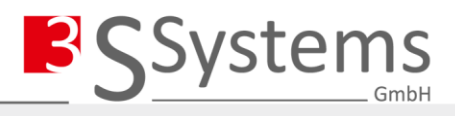

🗊 Package Manager

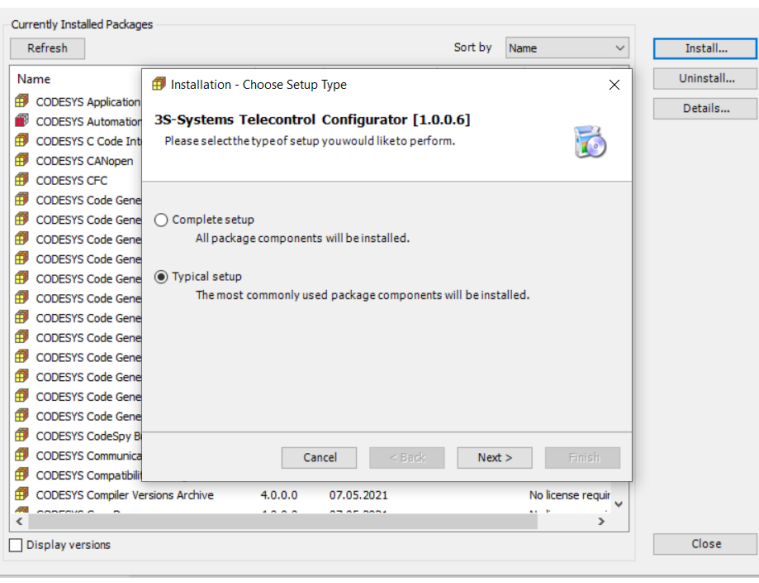

PACKAGE INSTALLATION

CODESYS must be restarted after installing the package. After the CODESYS restart, create a new project and add the TELECONTROL\_CONFIGURATOR to the project.

| 📆 Ado         | d Device                                          |                       |                        |              |                     |                                       |
|---------------|---------------------------------------------------|-----------------------|------------------------|--------------|---------------------|---------------------------------------|
| Name          | Telecontrol_Configurator                          |                       |                        |              |                     |                                       |
| Action        | n                                                 |                       |                        |              |                     |                                       |
| • Ar          | opend device 🔘 Insert device 🤇                    | Plug device OL        | Ipdate device          |              |                     |                                       |
| String        | for a full text search                            | Vendor                | <all vendors=""></all> |              |                     | · · · · · · · · · · · · · · · · · · · |
| Nam           | ne                                                | Vendor                |                        | Version      | Description         | ~                                     |
| B             | 1 Miscellaneous                                   |                       |                        |              |                     |                                       |
|               | BACnet Server                                     | 3S - Smart Softwa     | re Solutions GmbH      | 1.5.2.2      | BACnet Server       |                                       |
|               | Berghof EBUS internal bus                         | Berghof Automatic     | n GmbH                 | 1.3.0.0      | Berghof EBUS inter  | nal bus                               |
|               | ExampleKonfigurator                               | 3S - Systems Gmbł     | н                      | 4.0.1.0      | ExampleKonfigurat   | or                                    |
|               | IO Slot                                           | Berghof Automatic     | in GmbH                | 1.2.0.3      | IO SLOT             |                                       |
|               | 🔟 Onboard IO                                      | Berghof Automatic     | n GmbH                 | 1.1.0.0      | Input on Berghof E  | C2000 PLC                             |
|               | 🖶 Telecontrol Configurator                        | 3S - Systems Gmbł     | H                      | 1.0.2.0      | Telecontrol Configu | urator                                |
| <b>●</b> ~ (* | fieldbuses                                        |                       |                        |              |                     |                                       |
|               |                                                   |                       | aka). 🗖 Disalawa       |              | ·                   |                                       |
|               | oup by category Display all ve                    | rsions (for experts o | iniy) Display o        | utdated vers | ions                |                                       |
|               | Name: Telecontrol Configurator                    |                       |                        |              | ^                   |                                       |
|               | Vendor: 35 - Systems GmbH<br>Categories:          |                       |                        |              |                     |                                       |
|               | Version: 1.0.2.0                                  |                       |                        |              | 1                   |                                       |
|               | Order Number:<br>Description: Telecontrol Configu | rator                 |                        |              | 7                   | 5                                     |
|               |                                                   |                       |                        |              | *                   | -                                     |
| Appe          | nd selected device as last child                  | of                    |                        |              |                     |                                       |
| Devic         | æ                                                 |                       |                        |              |                     |                                       |
| 0             | (You can select another target noc                | le in the navigator w | hile this window is    | open.)       |                     |                                       |
|               |                                                   |                       |                        |              |                     |                                       |

ADDING THE TELECONTROL\_CONFIGURATOR

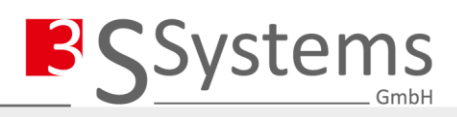

# 2. Telecontrol Configurator

# 2.1 Overview

In the main view of the TELECONTROL\_CONFIGURATOR (abbreviated: TC-C) within CODESYS, the following areas are displayed:

- Ribbon
- Project tree (work area)
- Properties (dock bar)
- Status bar

The properties window below the menu ribbon can be organised variably via dockable control panels.

|                | Start                             |                                                                                                    |                                                                                                    |                                                                                                    |                           |
|----------------|-----------------------------------|----------------------------------------------------------------------------------------------------|----------------------------------------------------------------------------------------------------|----------------------------------------------------------------------------------------------------|---------------------------|
| 1 MENU RIBBON  | Reset Import Export               | ed IEC 60870-5<br>Slave Server C                                                                                                    | Master<br>onnection (ASDU)                                                                                                    | Monitoring Control<br>Direction *                                                                                   |                           |
|                | Project                           | IEC 60870-5 Connecti                                                                                                    | on layer Station address                                                                                                    |                                                                                                    |                           |
|                | ▲ IEC 60870-5 Slave               | Settings                                                                                                    |                                                                                                    |                                                                                                    | џ                         |
|                | Link Layer                        | Туре                                                                                                    | Ed.2 (Multi Link)                                                                                                    | •                                                                                                    |                           |
|                | Ed.2 (Multi Link)                 |                                                                                                    |                                                                                                    |                                                                                                    |                           |
| 2 PROJECT TREE | [00001] Station address (ASDU)    | Source IP address                                                                                                    | No Binding 🗸                                                                                                    | 0.0.0.0 Sea                                                                                                    | <i>r</i> ch               |
|                | • [04][Group] SP                  |                                                                                                    |                                                                                                    |                                                                                                    |                           |
|                | • [02][Group] DP                  | Execution time                                                                                                    | t#2s                                                                                                    | t#500ms                                                                                                    | t#5s                      |
|                | [02][Group] ST                    | Max. telegram length                                                                                                    | 253                                                                                                    |                                                                                                    |                           |
| 3 PROPERTIES   | [02][Group] BO                    | Counters                                                                                                    | Mode C 🗸                                                                                                    |                                                                                                    |                           |
| STROTERINES    | [06][Group] ME                    | Comma                                                                                                    | Select before exe.                                                                                                    | Select / Exe. timeout                                                                                               | t#5400ms                  |
|                | [03][Group] IT     [02][Group] SC | Commands                                                                                                    | Command lock                                                                                                    | Validity time                                                                                                    | t#0s                      |
|                | [03][Group] DC                    |                                                                                                    |                                                                                                    |                                                                                                    |                           |
|                | [02][Group] RC                    | Parameter K                                                                                                    | 12 Para                                                                                                    | 8                                                                                                    | \$                        |
|                | • [06][Group] SE                  | Parameter T1                                                                                                    | T#15s Para                                                                                                    | meter T2 T#10s                                                                                                    |                           |
| 4 TOOLTIP      | 03][Group] BO                     | Parameter T3                                                                                                    | T#20s                                                                                                    |                                                                                                    |                           |
|                |                                   | Command lock                                                                                                    |                                                                                                    |                                                                                                    |                           |
|                |                                   | Only valid for slaves; '1 out of<br>Activated: The processing of<br>completed. New commands<br>termination" is not transmitt<br>Deactivated: "activation term | of N' lock for commands<br>objects 45 47 and 58 60<br>will be negatively confimed un<br>ed until the execution time has<br>nination" is transmitted directly | is stopped until the active com<br>til process has ended and "acti<br>expired.<br>v after "activation confirmation" | ımand is<br>ivation<br>". |
| 5 STATUS LINE  | Objects [1 / 1]                   | Pr.                                                                                                    |                                                                                                    |                                                                                                    | Version: 1.0.1.1          |

| Number | Region       | Description                                                                                                    |
|--------|--------------|----------------------------------------------------------------------------------------------------|
| 1      | Menu Ribbon  | Menu ribbon for importing/exporting and adding objects.                                                                                               |
| 2      | Project Tree | Current IEC 60870-5-104 server configuration. All objects are added to this tree.<br>When selecting an object, specific properties can be configured. |
| 3      | Properties   | Specific parameters of the selected object can be set or changed.                                                                                     |
| 4      | Tooltip      | Additional information of the currently edited property.                                                                                              |
| 5      | Status Line  | Version information of the PlugIn.                                                                                                    |
|        |              | Depending on the object selection, the current and maximum number of                                                                                  |
|        |              | configurable objects are displayed, e.g. OBJECTS [2/5]                                                                                                |

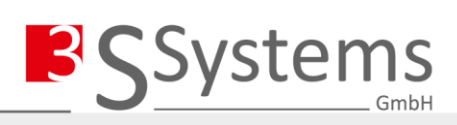

# 2.1.1 Menu Ribbon "Start"

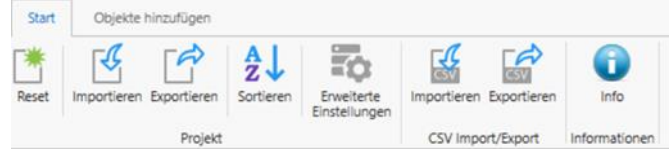

| Button | Function          | Description                                                                                                    |
|--------|-------------------|----------------------------------------------------------------------------------------------------|
| *      | Reset             | Discards the current configuration and creates a new configuration. All standard objects are added.                                                                                                    |
| - C    | Import            | Importing a project file in the format *.3STC.                                                                                                    |
|        | Export            | Export the project as a *.3STC file. The file contains the complete configuration.                                                                                                    |
| A↓     | Sort              | Sort IEC 60870-5-104 objects by address in all groups.                                                                                                    |
|        | Advanced Settings | Opens a window with general settings for the IEC 60870-5-104 server.                                                                                                    |
| SCL    | CSV Import        | Import of an IEC 60870 CSV file. To ensure the appropriate structure, it is recommended to have the import file generated by the TC-C. During the import, all objects of the CSV file are always read in and added to the current project. |
| CSV    | CSV Export        | Export of IEC 60870 objects to a CSV file.<br>When exporting an ASDU, all objects assigned to the ASDU are exported. If only one<br>group is selected, only the objects of this group are exported.                                        |
| 0      | Info              | Opens a window with the change log and version information.                                                                                                    |

# 2.1.2 Menu Ribbon "Add Objects"

| Start C              | Objekte hinzufü     | igen                  |                           |                    |                    |                    |                     |          |          |                   |                   |                   |                            |                               |
|----------------------|---------------------|-----------------------|---------------------------|--------------------|--------------------|--------------------|---------------------|----------|----------|-------------------|-------------------|-------------------|----------------------------|-------------------------------|
| IEC                  |                     |                       | <b>(</b>                  | SP.                | DP                 | 5T                 | BO                  | MV       | 007      | 3C                | DC<br>••          | RC                | SE<br>N                    | BO                            |
| IEC 60870-5<br>Slave | Ethernet-<br>Server | Master-<br>Verbindung | Stationsadresse<br>(ASDU) | Einzel-<br>meidung | Doppel-<br>meldung | Stufen-<br>meldung | Bitmuster<br>32 bit | Messwert | Zählwert | Einzel-<br>befehl | Doppel-<br>befehl | Stufen-<br>befehl | Sollwert-<br>Stellbefehl * | Sollwert-<br>Bitmuster 32 bit |
| IEC 60870-5 Sla      | ve Verbindu         | ungsschicht           | Stationsadresse           |                    | 1                  | Überwach           | ungsrichtun         | g        |          |                   |                   | Befeh             | Isrichtung                 |                               |

| <b>IEC</b> | IEC 60870-5-104<br>Slave    | Add an IEC 60870-5-104 server. Communication is created via transport protocol 104 (Ethernet Interface).                                                                                                    |
|------------|-----------------------------|----------------------------------------------------------------------------------------------------|
|            | Ethernet Server             | Depending on the type selection, the server can be operated with several parallel client connections according to IEC60870-5-104 Edition 1 or redundant client connections according to IEC60870-5-104 Edition 2. |
|            | Client Connection           | Add an IEC60870-5-104 client connection.<br>Setting the TCP/IP port and IP address of the possible client connections.                                                                                            |
|            | Station Address<br>ASDU     | Add an ASDU with its own station address to the selected server.                                                                                                    |
| 5P<br>+ -  | Single-Point<br>Information | Add single-point information to the selected ASDU.<br>Message direction: The single-point information is sent to the connected client in the<br>event of a change or can be queried via a general query.          |
| DP         | Double-Point<br>Information | Add double-point information to the selected ASDU.<br>Message direction: The double-point information is sent to the connected client in<br>the event of a change or can be queried via a general query.          |
| 5T<br>•• • | Step-Point<br>Information   | Add step-point information to the selected ASDU.<br>Monitoring Direction: The step-point information is sent to the connected client in<br>the event of a change or can be queried via a general query.           |

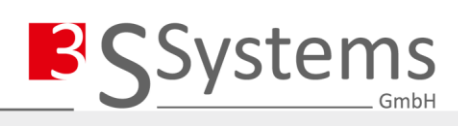

| BO<br>♦● | Bitstring 32 Bit              | Add bitstrings 32 bit to the selected ASDU.<br>Monitoring Direction: The bitstring 32 Bit is sent to the connected client in the event<br>of a change or can be queried via a general query.                                                                                                    |
|----------|-------------------------------|----------------------------------------------------------------------------------------------------|
| MV<br>V  | Measured Value                | Add measured values to the selected ASDU.<br>The measured value can be added as "normalised", "scaled" or "floating point<br>number".<br>The type of the inserted measured value is predefined on the button itself, whereby<br>the icon on the button symbolises the selected measured value type:<br>Normalised "N", Scaled "S" or Floating Point Number "X.X".<br>Monitoring Direction: The measured value is sent to the connected client in the<br>event of a change or can be queried via a general query. |
| 007      | Integrated Totals             | Adding integrated totals to the selected ASDU.<br>Control Direction: Depending on the selected configuration, integrated totals are<br>either transmitted spontaneously to the client or actively queried by the client via<br>client object 101 (counter query C_CI_NA). (For details on the configuration of the<br>counter values, see below).                                                                                                    |
| 3C<br>●⇒ | Single Command                | Add single command to the selected ASDU.<br>Control Direction: The single command is sent from the connected client to the<br>server.                                                                                                    |
| DC<br>•  | Double Command                | Add double command to the selected ASDU.<br>Control Direction: The double command is sent from the connected client to the<br>server.                                                                                                    |
| RC<br>©⇒ | Step Command                  | Add step command to the selected ASDU.<br>Control Direction: The step command is sent from the connected client to the server.                                                                                                    |
| SE<br>N  | Set Point<br>Command          | Add set point control command of type "normalised", "scaled" or "float" to the configuration.<br>The set point can be added as "normalised", "scaled" or "floating point number".<br>The type of the inserted measured value is predefined on the button itself, whereby the icon on the button symbolises the selected measured value type:<br>Normalised "N", Scaled "S" or Floating Point Number "X.X".<br>Control Direction: The setpoint control command is sent from the connected client to the server.   |
| BO       | Set Point Bitstring<br>32 Bit | Add set point bitstring 32-bit to the selected ASDU.<br>Control Direction: The set point bitstring 32-bit is sent from the connected client to<br>the server.                                                                                                    |

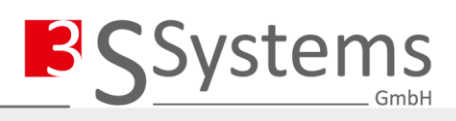

# 2.1.3 IEC 60870-5-104 Server

# 2.1.3.1 Advanced Settings

| Erweiterte Einstellungen z               | zu IEC 60870                                              | $\times$ |
|------------------------------------------|-----------------------------------------------------------|----------|
| Erweiterte Einstellunge                  | en zu IEC 60870                                           |          |
| CODESYS Task<br>Synchronisierung Uhrzeit | t#20ms 15 +<br>Primär NTP, Sekundär Protokollspezifisch - |          |
| NTP Parameter<br>Zeitbasis               | 192.53.103.108     t#3m     t#100ms       Lokale Zeit →   |          |
| ST Code                                  | ;                                                         |          |

DIALOGUE "ADVANCED SETTINGS"

| Property                | Description                                                                                                    |
|-------------------------|----------------------------------------------------------------------------------------------------|
| CODESYS Task            | When compiling (F11) the CODESYS project, a telecontrol task (SysTelecontrol_Task) is automatically created. The cycle time and priority of the generated task can be set here. The telecontrol stack runs in this automatically generated task.                                                                                                    |
| Synchronisation<br>Time | Setting for synchronising the internal time of the PLC.<br>Possible settings are:                                                                                                    |
|                         | System Time Only (No Synchronisation): No time synchronisation is carried out. Cyclic time                                                                                                    |
|                         | <b>Primary NTP:</b> The Network Time Protocol is used for time synchronisation                                                                                                    |
|                         | The necessary settings are made directly in this dialogue                                                                                                    |
|                         | The IP address of the NTP server, the update time and the timeout are required.                                                                                                    |
|                         | If no response is received from the NTP server within the set timeout time, the time is marked as "invalid" (IV bit).                                                                                                    |
|                         | <b>Primary Protocol-Specific</b> : The time synchronisation is carried out cyclically by the client by means of object C CS NA with the type identifier "103 "Client.                                                                                                    |
|                         | <b>Primary NTP, Secondary Protocol-Specific</b> : The Network Time Protocol is primarily used for time synchronisation (see above for settings). If the time synchronisation via NTP fails, the time received from the client is used.                                                                                                    |
| NTP Time<br>Server IP   | IP address of the NTP time server. Default: 192.53.103.108 Physical-Technical Federal Institute (PTB)                                                                                                    |
| NTP Interval            | Query interval of the time synchronisation with the NTP time server.                                                                                                    |
| NTP Timeout             | Maximum time between NTP request and response. If the latency of the network connection is high, the time should be increased.                                                                                                    |
| Time Base               | Time base at the sender of the IEC 60870 objects:                                                                                                    |
|                         | <ul> <li>Local Time</li> <li>UTC</li> </ul>                                                                                                    |
| ST Code                 | Additional, user-owned ST code, which is added automatically.<br>The ST code STRING is not checked for validity. The ST code call is added at the beginning of the<br>generated telecontrol task and enables the user to add his own code to the telecontrol<br>application. If necessary, it makes sense to call up a separate programme module, e.g.<br>"prg_UserApp();". |

# 2.1.3.2 IEC 60870-5-104 Server

|                                                    | Start               | Objekte hinzufügen                   |                                                                               |    |
|----------------------------------------------------|---------------------|--------------------------------------|-------------------------------------------------------------------------------|----|
| [                                                  | Reset               | Importieren Exportieren Sortieren Er | weiterte<br>tellungen  War  #Create #Create Var  Importieren Exportieren Info |    |
| 1_                                                 |                     | Projekt                              | CSV Import/Export Informationen                                               |    |
|                                                    | 4 🖺                 | IEC 60870-5 Server                   | Einstellungen                                                                 | џ  |
|                                                    |                     | Verbindungsschicht                   | Kommentar                                                                     | ۱۱ |
|                                                    | Ed.1 (Multi-Client) |                                      |                                                                               | -  |
| Client-Verbindung                                  |                     | Client-Verbindung                    |                                                                               |    |
| <ul> <li>[00001] Stationsadresse (ASDU)</li> </ul> |                     | [00001] Stationsadresse (ASDU)       |                                                                               |    |

Definition of a comment is possible.

### 2.1.3.3 Connection Layer

| Einstellungen       |                                     |         |  |  |  |
|---------------------|-------------------------------------|---------|--|--|--|
| Тур                 | Ed.1 (Multi-Client)                 |         |  |  |  |
| Ausführungszeit     | t#2s t#500ms                        | t#5s    |  |  |  |
| Max. Telegrammlänge | 253                                 |         |  |  |  |
| Zählwerte           | Betriebsart C 🗸                     |         |  |  |  |
| Befehlsausführung   | Direkte Ausführ.                    |         |  |  |  |
| Befehle             | Befehlsverriegelung Gültigkeitsdaue | er t#0s |  |  |  |
| Parameter K         | 12 Parameter W                      | 8       |  |  |  |
| Parameter T1        | T#15s Parameter T2                  | T#10s   |  |  |  |
| Parameter T3        | T#20s                               |         |  |  |  |

No settings required at this level.

#### 2.1.3.4 Ethernet-Server

| Property                | Description                                                                                                    |
|-------------------------|----------------------------------------------------------------------------------------------------|
| Type                    | <b>Ed.1 (Multi-Master)</b> : With multi-client, up to 4 client connections can be added.<br>Each client connection uses an exclusive buffer memory, i.e. each client receives the same information, e.g. about value changes, from the server. In addition, each active client can send queries and commands to the server.                                                        |
| Турс                    | <b>Ed.2 (Multi-Link)</b> : With multi-link, several clients use the same buffer memory.<br>In this configuration, several clients can be connected to the server on the link level, but only one of these connections is active for data exchange. If the connection to the previously active client is interrupted, a previously inactive client can take over the data exchange. |
| Execution Time          | Setting the time for the execution of the single and double commands.<br>The execution times can be set separately for (1) standard, (2) short, and (3) long execution<br>time.                                                                                                    |
| Max. Telegram<br>Length | Enter the maximum telegram length in bytes. Permissible range 64 253 byte.                                                                                                    |
| Counters                | Set the counter value behaviour according to IEC 60870.<br><b>Mode A:</b> Local restoring, spontaneous transmission. The count values are cyclically relocated in the server and then spontaneously transmitted to the client (with the COT 3).                                                                                                    |

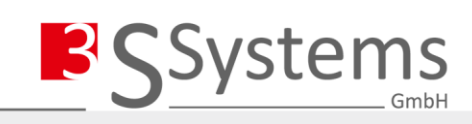

|                             | <b>Mode B</b> : Local restoring, transmission on request. The counter values are cyclically relocated<br>in the server. The relocated values are queried by a general counter query from the client<br>(RQT = 5).<br><b>Mode C</b> : Relocate and transmit on request. The counter values are relocated in the server by<br>a "Relocate Counter" command (with or without reset) of the client. The relocated values are<br>queried by a general counter query from the client ( $RQT = 5$ ).<br><b>Mode D</b> : Relocate on request, spontaneous transmission. The counter values are relocated in<br>the server by a "Restore Counter" command (with or without reset) of the client. The<br>relocated values are spontaneously transmitted by the server to the client (with the COT 3). |
|-----------------------------|----------------------------------------------------------------------------------------------------|
| Command<br>Execution        | Set the mode of command execution:<br><b>Direct Execution</b> : The command is executed directly.<br><b>Select Execute:</b> The command must first be selected before it can be executed                                                                                                    |
|                             | Select+Execute: The command must first be selected before it can be executed.                                                                                                    |
| Select / Execute<br>Timeout | This property is only visible if the command execution "Select+Execute" is selected.<br>The monitoring time for the execution of commands after a selection can be configured here.<br>Commands are only executed after a selection if the execution takes place within the time<br>configured here. The rejected commands are acknowledged with a negative bit set in the<br>transmission cause and are not executed.                                                                                                    |
| Command Lock                | "1-out-N" interlock for commands.<br>If the control field is activated, only one command execution can be active at a time.<br>The processing of further objects 45 47 and 58 60 is rejected as long as a previous<br>command has not yet been completed.<br>The rejected commands are acknowledged with a negative bit set in the transmission cause<br>and are not executed. The command interlock does not apply to continuous commands.                                                                                                    |
| Parameter K                 | The maximum number of telegrams that can be sent before waiting for an acknowledgement by the remote station.                                                                                                    |
| Parameter W                 | The maximum number of telegrams that can be received before an acknowledgement is sent.                                                                                                    |
| Parameter T1                | Time within which unacknowledged telegrams must be acknowledged by the remote station.                                                                                                    |
| Parameter T2                | Setting of the time after which unacknowledged, received telegrams are acknowledged.<br>The time T2 must be less than the parameter T1.                                                                                                    |
| Parameter T3                | Setting of the time for sending test telegrams.<br>For connection monitoring, test telegrams are sent after T3 if no other data traffic is taking<br>place.                                                                                                    |

#### 2.1.3.5 Client Connection

| Einstellungen        |                                                                                                    |  |  |
|----------------------|----------------------------------------------------------------------------------------------------|--|--|
| Netzwerkparameter    | TCP - 2404 -                                                                                                    |  |  |
| Ethernet Adapter     | Keine Bindung         •         0.0.0.0         Suchen                                                                                                    |  |  |
| IP-Filter für Client | 0.0.0.0 0.0.0.0 • •                                                                                                    |  |  |
| Property             | Description                                                                                                    |  |  |
| network protocol     | Network protocol setting. description to <u>TLS</u>                                                                                                    |  |  |
| TCP-Port of the      | Setting of the TCP port for the IEC 60870-5-104 connection. The default port is 2404.                                                                                                    |  |  |
| Server               |                                                                                                    |  |  |
| Ethernet-Adapter     | Binding of the Ethernet server to an Ethernet adapter of the PLC.<br><b>No binding</b> : The Ethernet server monitors all adapters for existing connections.<br><b>Adapter binding</b> : Binding of the Ethernet server to an adapter of the PLC.<br>For this purpose, the IP address of the adapter must be entered.<br>Alternatively, the adapter can be selected directly on the device using the button. |  |  |

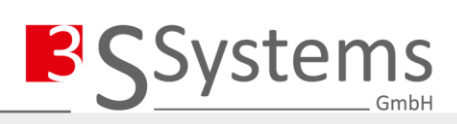

| IP-Filter for the | Checking (filtering) of incoming connections.                                                                                                    |
|-------------------|----------------------------------------------------------------------------------------------------|
| Client            | For each client connection, a maximum of three client IP addresses can be specified that are                                                         |
|                   | accepted for this connection.                                                                                                    |
|                   | If a client with a different IP address tries to connect while filtering is active, this connection is                                               |
|                   | not accepted and is closed by the server.                                                                                                    |
|                   | The address "0.0.0.0" deactivates the filtering.                                                                                                    |
|                   | For each connection, a BOOL variable can also be defined that indicates the connection                                                               |
|                   | status (TRUE = connection opened, FALSE = connection closed).                                                                                        |
|                   | For each connection, a BOOL variable can also be defined that indicates the connection status (TRUE = connection opened, FALSE = connection closed). |

### 2.1.3.6 Station Address (ASDU)

| Settings                  |             |                    |   |
|---------------------------|-------------|--------------------|---|
| Comment                   |             |                    |   |
| ASDU address              | 1           | Originator address | 0 |
| View options              |             |                    |   |
| Input format ASDU addr.   | 1 x 16 Bit  | •                  |   |
| Input format object addr. | 3 x 8 Bit   | ▼ 8-8-8            |   |
| CODESYS Code address      | Hexadezimal | •                  |   |

| Property           | Description                                                                                         |                                           |                                                                                                 |  |  |  |
|--------------------|----------------------------------------------------------------------------------------------------|-------------------------------------------|-------------------------------------------------------------------------------------------------|--|--|--|
| Comment            | Definition of a comment on the ASDU. The comment is displayed next to the ASDU address in the tree. |                                           |                                                                                                 |  |  |  |
| ASDU-Address       | The address of th                                                                                   | ne ASDU (ward ad                          | dress) can be assigned here.                                                                    |  |  |  |
| Originator Address | Enter the origina sends spontaneo                                                                   | ting address. The<br>ously. The default v | originating address is used for telegrams that the server<br>value for the origin address is 0. |  |  |  |
| Input Format ASDU- | Set the display fo                                                                                  | ormat of the ASDU                         | l (station address).                                                                            |  |  |  |
| Adr.               | Format for the A                                                                                    | SDU address:                              |                                                                                                 |  |  |  |
|                    | • 1 x 16 bi                                                                                         | t                                         |                                                                                                 |  |  |  |
|                    | • 2 x 8 bit                                                                                         |                                           |                                                                                                 |  |  |  |
| Input Format       | Set the display fo                                                                                  | ormat of the objec                        | t addresses.                                                                                    |  |  |  |
| Objects            | • 1 x 24 by                                                                                         | ⁄te                                       |                                                                                                 |  |  |  |
|                    | • 3 x 8 byte                                                                                        |                                           |                                                                                                 |  |  |  |
|                    | Flexible                                                                                            | Input x-x-x                               |                                                                                                 |  |  |  |
| CODESYS Code       | A CODESYS insta                                                                                     | nce is automatical                        | ly created for each ASDU and information object. The                                            |  |  |  |
| Address            | resulting instance name is composed as follows:                                                     |                                           |                                                                                                 |  |  |  |
|                    | fbInfoObj_M_DP_03_0001_16FE01                                                                       |                                           |                                                                                                 |  |  |  |
|                    | Name                                                                                                | Range                                     | Description                                                                                     |  |  |  |
|                    | Prefix                                                                                              | fbInfoObj_                                | Window Prefix.                                                                                  |  |  |  |
|                    | Transmission                                                                                        | M/C                                       | Monitoring oder Kontrollrichtung.                                                               |  |  |  |
|                    | Direction                                                                                           |                                           |                                                                                                 |  |  |  |
|                    | Type Group                                                                                          | SP / DC etc.                              | Group of the type identifier.                                                                   |  |  |  |
|                    | Туре                                                                                                | 164                                       | Numeric type identifier.                                                                        |  |  |  |
|                    | Identifier                                                                                          |                                           |                                                                                                 |  |  |  |
|                    | ASDU                                                                                                | 16 bit                                    | 16 bit ASDU address as decimal or hexadecimal                                                   |  |  |  |
|                    |                                                                                                    |                                           | display.                                                                                        |  |  |  |
|                    | Object Addr.                                                                                        | 24 byte                                   | 24 bit object address as decimal or hexadecimal                                                 |  |  |  |
|                    |                                                                                                    |                                           | display.                                                                                        |  |  |  |

Systems GmbH

Examples: decimal display: hexadecimal display:

fbInfoObj\_M\_DP\_03\_00001\_022\_254\_001 fbInfoObj\_M\_DP\_03\_0001\_16FE01

#### 2.1.4 Information Objects

The information objects are sorted by groups. All defined information objects of a group are tabulated at this level in the settings window. Some parameters of the objects can be set at group level.

A comment can be defined for each information object in the settings window. This comment is displayed next to the respective object in the tree.

In each variable field in the settings window, variables can be selected via **F2** or entered and linked directly. Variables not selected via [F2] are explicitly created by the configurator in the generated global variable list *GVSysTC* (see <u>Variable Mapping</u>).

#### 2.1.4.1 General Object Settings

Information objects can be configured individually via the settings window. The following type identifier can be configured depending on the group:

| Information Object                      | Transmission Direction | Type Identifier | Type Identifier CP56 |
|-----------------------------------------|------------------------|-----------------|----------------------|
| Single-Point Information                | Monitoring Direction   | 1 M_SP_NA_1     | 30 M_SP_TB_1         |
| Double-Point Information                | Monitoring Direction   | 3 M_DP_NA_1     | 31 M_DP_TB_1         |
| Step-Point Information                  | Monitoring Direction   | 5 M_ST_NA_1     | 32 M_ST_TB_1         |
| Bitstring 32 Bit                        | Monitoring Direction   | 7 M_BO_NA_1     | 33 M_BO_TB_1         |
| Measured value, normalized              | Monitoring Direction   | 9 M_ME_NA_1     | 34 M_ME_TD_1         |
| Measured value, scaled                  | Monitoring Direction   | 11 M_ME_NB_1    | 35 M_ME_TE_1         |
| Measured value, short floating point    | Monitoring Direction   | 13 M_ME_NC_1    | 36 M_ME_TF_1         |
| Integrated Totals                       | Monitoring Direction   | 15 M_IT_NA_1    | 37 M_IT_TB_1         |
| Single Command                          | Control Direction      |                 |                      |
| Single Command                          | Control Direction      | 45 C_3C_NA_1    | 58 C_3C_1A_1         |
| Double Command                          | Control Direction      | 46 C_DC_NA_1    | 59 C_DC_TA_1         |
| Step Command                            | Control Direction      | 47 C_RC_NA_1    | 60 C_RC_TA_1         |
| Set Point Command, normalized           | Control Direction      | 48 C_SE_NA_1    | 61 C_SE_TA_1         |
| Set Point Command, scaled               | Control Direction      | 49 C_SE_NB_1    | 62 C_SE_TB_1         |
| Set Point Command, short floating point | Control Direction      | 50 C_SE_NC_1    | 63 C_SE_TC_1         |
| Set Point Bitstring 32 Bit              | Control Direction      | 51 C_BO_NA_1    | 64 C_BO_TA_1         |

Other general object settings:

| Property                    | Μ | С | Description                                                                                                    |  |  |
|-----------------------------|---|---|----------------------------------------------------------------------------------------------------|--|--|
| Comment                     | ٧ | ٧ | Definition of a comment on the information object. The comment is displayed next to the object in the tree.                                                                                                    |  |  |
| Object<br>Address           | ٧ | ٧ | Definition of the 24-bit object address or as 3 x 8-bit decimal numbers.                                                                                                    |  |  |
| Interrogation<br>Identifier | ٧ | X | <ul> <li>Information objects in the detector direction (without counter values) can be assigned to groups.</li> <li>Exclude <ul> <li>Global (QOI 20)</li> <li>Group 1 to 16</li> </ul> </li> <li>If an information object is assigned to a group, it can be queried via a station query (QOI 20) and / or via a matching group query (QOI 21 36).</li> </ul> |  |  |

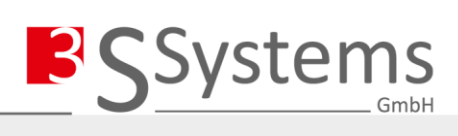

|                    |   |   | Excluded information objects are not sent during a general interrogation. No count value groups are supported for count values.                                                                                                    |
|--------------------|---|---|----------------------------------------------------------------------------------------------------|
| Lock               | x | ٧ | Definition of a variable for locking a command object.<br>TRUE: The server answers the command with COT 7 and the P/N bit (negative<br>confirmation) is set and does not execute the command.<br>Application: e.g. for local access. |
| New IEC<br>Message | X | ٧ | If a valid command was received, the value of this variable is incremented.                                                                                                    |

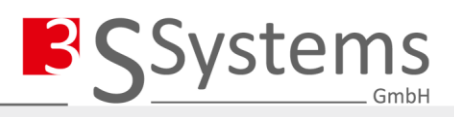

# 2.1.4.2 Quality Identifiers

Property Description Definition of a variable for "Blocked" Indicates whether the information object is blocked for transmission and does not change its ΒL value. Data type: BOOL Definition of a variable for "Substituted" SB The current value of the information object is replaced by a value. Data type: BOOL Definition of a variable for "Not Topical" The value of the information object is not topical because it has not been updated within a NT specified period of time or is currently not available. Data type: BOOL Definition of a variable for "Invalid" The value is marked as invalid if it cannot be guaranteed that it has been entered correctly. IV The value is then considered unspecified and may not be used. Data type: BOOL Definition of a variable for "Overflow" If the value is outside a defined range, it is marked as OV. The OV quality identifier can be OV defined mainly for analogue measured values. Data type: BOOL

There are several quality identifiers that differ depending on the object type.

#### 2.1.5 Information Objects in Monitoring Direction

#### 2.1.5.1 Single-Point Information

Specific parameters of the single-point information:

| Property | Description                                                                         |
|----------|-------------------------------------------------------------------------------------|
| SPI      | Definition of a variable for the SPI (single-point information).<br>Data type: BOOL |
|          |                                                                                     |

The general parameters of the object are listed in <u>General Object Settings</u>. The quality identifiers of the object are listed in <u>Quality Identifiers</u>.

#### 2.1.5.2 Double-Point Information

Specific parameters of the double-point information:

| Property               | Description                                                                                                    |
|------------------------|----------------------------------------------------------------------------------------------------|
| DPIO                   | Definition of a variable for the DPIO (double-point information), bit 1 specific status OFF.<br>Data type: BOOL |
| DPI1                   | Definition of a variable for the DPI1 (double-point information), bit 2 specific status ON.<br>Data type: BOOL  |
| Lockout<br>Suppression | Definition of a delay time for lockout suppression.                                                             |

The general parameters of the object are listed in General Object Settings.

The quality identifiers of the object are listed in <u>Quality Identifiers</u>.

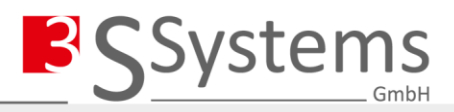

#### 2.1.5.3 Step-Point Information

Specific parameters of the step-point information:

| Property                                                                            | Description                                                                                      |
|-------------------------------------------------------------------------------------|--------------------------------------------------------------------------------------------------|
| VTI                                                                                 | Definition of a variable for the VTI (value with transient state indication).<br>Data type: BYTE |
| The general parameters of the object are listed in <u>General Object Settings</u> . |                                                                                                  |

The quality identifiers of the object are listed in Quality Identifiers.

#### 2.1.5.4 Bitstring 32 Bit

Specific parameters of the bitstring:

| Property   | Description                                                                                                    |
|------------|----------------------------------------------------------------------------------------------------|
| BSI        | Definition of a variable for the BSI (binary state information).<br>Data type: DWORD                                                                                                    |
| <b>T</b> L | and a fither a history to be a start of the start of the |

The general parameters of the object are listed in <u>General Object Settings</u>. The quality identifiers of the object are listed in <u>Quality Identifiers</u>.

#### 2.1.5.5 Measured Value

Specific paramters of the measured value:

| Property              | Description                                                                                                    |
|-----------------------|----------------------------------------------------------------------------------------------------|
| NVA                   | The parameter NVA can only be configured for type identifiers 09 and 34.<br>Definition of a variable for the NVA (normalized value).<br>Data type: INT                  |
| SVA                   | The parameter SVA can only be configured for type identifiers 11 and 35.<br>Definition of a variable for the SVA (scaled value).<br>Data type: INT                      |
| IEEE 754              | The parameter IEEE 754 can only be configured for type identifiers 13 and 36.<br>Definition of a variable for the SVA (short floating point number).<br>Data type: REAL |
| RETAIN                | When the parameter is activated, the measured value is applied in the RETAIN area of the PLC.                                                                           |
| Reverse Mode          | If the parameter is activated, measured values can also be received. An output variable can be created for this purpose.                                                |
| The general parameter | rs of the object are listed in General Object Settings                                                                                                    |

The general parameters of the object are listed in <u>General Object Settings</u>.

The quality identifiers of the object are listed in **Quality Identifiers**.

#### 2.1.5.6 Integrated Totals

Specific parameters of the integrated totals:

| Property     | Description                                                                                                    |
|--------------|----------------------------------------------------------------------------------------------------|
| Counter Type | <ul> <li>Set the counter value type:</li> <li>Up Counter: A rising edge increments the count value.</li> <li>Up/Down Counter: A rising edge increments or decrements the counter value.</li> <li>External Counter: The count value is transferred directly from the application.</li> <li>Note: External counters cannot be reset by a reset telegram, as the summation or the counter value is generated by the user application.</li> </ul> |
| BCR+         | Definition of a variable for incrementing the count value on a rising edge.<br>Data type: BOOL                                                                                                    |
| BCR-         | Definition of a variable for decrementing the count value on a rising edge.<br>Data type: BOOL                                                                                                    |

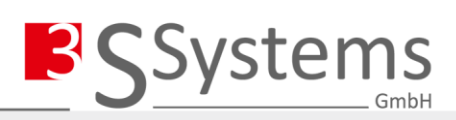

| Counter Value | Definition of a variable for the input of an external count value.<br>Data type: DWORD                                                                                                    |
|---------------|----------------------------------------------------------------------------------------------------|
| RETAIN        | If this parameter is activated, the current counter value is stored in the RETAIN memory area<br>of the PLC and reconstructed after a restart.<br>Note: In the case of external counters, these may have to be saved in the RETAIN user<br>application. |
|               |                                                                                                    |

The general parameters of the object are listed in <u>General Object Settings</u>. The quality identifiers of the object are listed in <u>Quality Identifiers</u>.

#### 2.1.6 Informations-Objekte in Kontrollrichtung

#### 2.1.6.1 Single Command

Specific parameters of the single command:

| Property | Description                                                                                   |
|----------|-----------------------------------------------------------------------------------------------|
| SCS      | Definition of a variable for the output of the single command state (single command).         |
|          | Datentyp: BOOL                                                                                |
| RETAIN   | If this parameter is activated, the last state of the command outputs is stored in the RETAIN |
|          | memory area of the PLC and reconstructed after a restart.                                     |
|          | However, this only applies to "continuous commands".                                          |
| Feedback | Add / remove a feedback object to the command.                                                |
|          |                                                                                               |

The general parameters of the object are listed in General Object Settings.

The quality identifiers of the object are listed in Quality Identifiers.

#### 2.1.6.2 Double Command

Specific parameters of the double command:

| Property              | Description                                                                                                    |
|-----------------------|----------------------------------------------------------------------------------------------------|
| DCS 0                 | Definition of a variable for the output of the double command state, bit 1 = OFF.<br>Data type: BOOL                                                                                                    |
| DCS 1                 | Definition of a variable for the output of the double command state, bit 2 = ON.<br>Data type: BOOL                                                                                                    |
| RETAIN                | If this parameter is activated, the last state of the command outputs is stored in the RETAIN memory area of the PLC and reconstructed after a restart.<br>However, this only applies to "continuous commands". |
| Feedback              | Add / remove a feedback object to the command.                                                                                                    |
| The general parameter | rs of the object are listed in General Object Settings.                                                                                                    |

The quality identifiers of the object are listed in <u>Quality Identifiers</u>.

#### 2.1.6.3 Step Command

Specific parameters of the step command:

| Property | Description                                                                                   |
|----------|-----------------------------------------------------------------------------------------------|
| RC       | Definition of a variable for the output of the regulating step command, bit 1 = next step     |
|          | LOWER.                                                                                        |
|          | Data type: BOOL                                                                               |
| RC++     | Definition of a variable for the output of the regulating step command, bit 2 = next step UP. |
|          | Data type: BOOL                                                                               |
| RETAIN   | If this parameter is activated, the last state of the command outputs is stored in the RETAIN |
|          | memory area of the PLC and reconstructed after a restart.                                     |
|          | However, this only applies to "continuous commands".                                          |

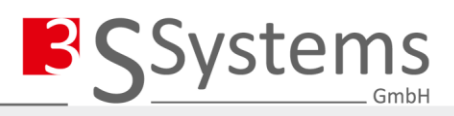

The general parameters of the object are listed in <u>General Object Settings</u>. The quality identifiers of the object are listed in <u>Quality Identifiers</u>.

# 2.1.6.4 Set Point Command

Specific parameters of the set point command:

| Property | Description                                                                                                    |
|----------|----------------------------------------------------------------------------------------------------|
| NVA      | The parameter NVA can only be configured for type identifiers 48 and 61.<br>Definition of a variable for the NVA (normalized value).<br>Data type: INT                                                          |
| SVA      | The parameter SVA can only be configured for type identifiers 49 and 62.<br>Definition of a variable for the SVA (scaled value).<br>Data type: INT                                                              |
| IEEE 754 | The parameter IEEE 754 can only be configured for type identifiers 50 and 63.<br>Definition of a variable for the SVA (short floating point number).<br>Data type: REAL                                         |
| RETAIN   | If this parameter is activated, the last state of the command outputs is stored in the RETAIN memory area of the PLC and reconstructed after a restart.<br>However, this only applies to "continuous commands". |

The general parameters of the object are listed in <u>General Object Settings</u>. The quality identifiers of the object are listed in <u>Quality Identifiers</u>.

# 2.1.6.5 Set Point Bitstring 32 Bit

Specific parameters of the set point bitstring:

| Property | Description                                                                                                    |
|----------|----------------------------------------------------------------------------------------------------|
| BSI      | Definition of a variable for the output of the binary state information.<br>Data type: DWORD                                                                                                    |
| RETAIN   | If this parameter is activated, the last state of the command outputs is stored in the RETAIN memory area of the PLC and reconstructed after a restart.<br>However, this only applies to "continuous commands". |

The general parameters of the object are listed in <u>General Object Settings</u>. The quality identifiers of the object are listed in <u>Quality Identifiers</u>.

# 2.2 TLS Configuration

A valid certificate must be present on the device for TLS communication. To do this, the application registers the certificate on the device, which then has to be generated in the CODESYS security screen. Procedure for generating the certificate:

- 1. Start the application
- 2. Open the CODESYS security screen
- 3. Selection of the device
- 4. A certificate for "Application (not available)" must be generated.

| Information                           | 1 Information                                                                                                    |
|---------------------------------------|----------------------------------------------------------------------------------------------------|
| E 🗂 PLC                               | Neues Zertifikat auf dem Gerät erzeugen                                                                                                    |
| 🚺 Eigene Zertifikate                  | Verschlüsselte Applikation (nicht verfügbar)                                                                                                    |
| 🕅 Vertrauenswürdige Zertifikate       | 🛄 🙀 Verschlüsselte Kommunikation                                                                                                    |
| 🕅 Nicht vertrauenswürdige Zertifikate | 🛱 🙀 Webserver                                                                                                    |
| Zertifikate in Quarantäne             | Application (nicht verfügbar)                                                                                                    |
|                                       | 1. State 1. State 1. |

5. A new certificate was created for the application (TLS server).

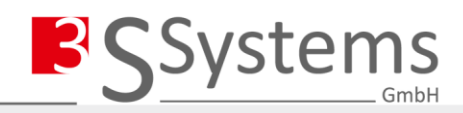

| Information                         |          | Information                                  | Erstellt für    |
|-------------------------------------|----------|----------------------------------------------|-----------------|
| PLC                                 | X        | OPC UA-Server (nicht verfügbar)              |                 |
| Eigene Zertifikate                  | 402      | Verschlüsselte Applikation (nicht verfügbar) |                 |
| Vertrauenswürdige Zertifikate       | <u> </u> | 🙀 Verschlüsselte Kommunikation               | 252200100-00448 |
| Nicht vertrauenswürdige Zertifikate |          | 💱 Webserver                                  | 252200100-00448 |
| Zertifikate in Quarantäne           | 23       | 🙀 Application                                | TLS Server      |

6. "Reset" and "Start" of the application: The TLS server uses the new certificate and is started.

# 2.3 Automatically Generated Code

The **TELECONTROL\_CONFIGURATOR** creates the following objects in the current application:

| Object                | Description                                                                                                    |  |
|-----------------------|----------------------------------------------------------------------------------------------------|--|
| SysTelecontrol_Task10 | Own task for the telecontrol stack. The cycle time and priority can be parameterised in the                                                                 |  |
|                       | Advanced Settings.                                                                                                    |  |
| GVSysTC               | Global variable list for the variables from the Telecontrol Configurator.                                                                                   |  |
| prgTC_Main            | Program module as the main entry point of the Telecontrol stack.                                                                                            |  |
| fbIEC60870_Server     | A separate function block is generated for each defined IEC 60870-5-104 server. This                                                                        |  |
|                       | module contains all function module instances of the current configuration.                                                                                 |  |
|                       | It is possible to access the Telecontol objects from other CODESYS modules, e.g. prgTC Main.fb60870Server1.fbInfoObj M BO 07 00001 000 000 001.dwI BO := xx |  |

### 2.4 Variable Mapping

In each variable field in the settings window, variables can be selected via **F2** or entered and linked directly. Unselected variables (via F2) are explicitly created in a global variable list *GVSysTC*.

If the cursor is in a variable field, the following options are available for selection/entry:

- Input of a new variable. If this variable does not exist in the internal repository, the variable is created in a global variable list *GVSysTC* after compiling [F11]. The newly created variables are checked according to IEC 61131-3 and, if necessary, the name is adapted.
- Selection of an already existing variable. Possible variables of the same data type are listed in the selection box and can be selected.
- **F2** opens the CODESYS input help. This window is used to easily select an existing variable from the current project.

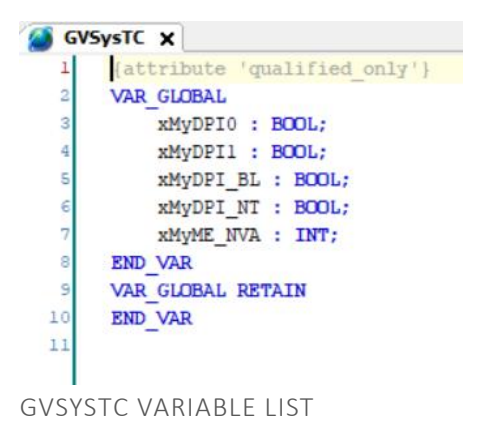

# 3. Shortcuts

| Shortcut | Description                           |  |
|----------|---------------------------------------|--|
| Alt +15  | Collapse objects in the project tree. |  |

19

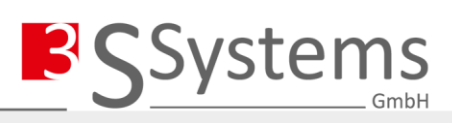

# 4. Glossary

In this glossary, the underlying understanding of terms for the documentation is clearly stated.

| Abbreviation | Meaning                                       | Description                                                                                                    |
|--------------|-----------------------------------------------|----------------------------------------------------------------------------------------------------|
| APDU         | Application Protocol Data Unit                | Data unit of the application protocol                                                                                                    |
| ASDU         | Application Service Data Unit                 | Summary of the application services of a data unit. More specifically, also refers to the common address for identifying all information objects of a particular substation. |
| COT          | Cause of Transmission                         | The cause of the transmission.                                                                                                    |
| FRZ          | Freeze                                        | Relocate.                                                                                                    |
| IED          | Intelligent Electronic Device                 | An IED is an intelligent field device.                                                                                                    |
| IP           | Internet Protocol                             | Connectionless network protocol at exchange layer level.                                                                                                    |
| PLC          | Programmable Logic Controller                 | A programmable logic controller is a device that is used to<br>control or regulate a machine or system and is programmed on a<br>digital basis.                              |
| QCC          | qualifier field counter interrogation command | The qualifier field counter interrogation command.                                                                                                    |
| RQT          | request                                       | Call, Request                                                                                                    |
| RTU          | remote telecontrol unit                       | The remote telecontrol unit of a substation.                                                                                                    |
| S/E          | select/execute                                | Select/Execute                                                                                                    |
| ТСР          | Transmission Control Protocol                 | Connection-oriented network protocol at transport layer level.                                                                                                    |
| UTC          | Coordinated Universal Time                    | The Coordinated Universal Time.                                                                                                    |